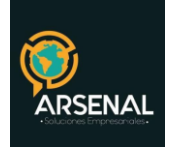

# MANUAL DEL MODULO DE ENVIOS

Sistema de Gestión Documental y de procesos - Orfeo 1/19

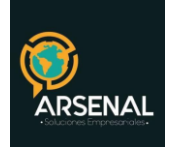

## Tabla de contenido

| MO   | DULO DE ENVÍO DE CORRESPONDENCIA FÍSICA                            | 3    |
|------|--------------------------------------------------------------------|------|
| 1. E | ENVÍO NORMAL:                                                      | 4    |
| 2. N | MODIFICACIÓN REGISTRO DE ENVÍO                                     | 6    |
| 3. 0 | GENERACIÓN DE PLANILLAS Y GUÍAS:                                   | 7    |
| 4. C | DEVOLUCION DE RADICADOS                                            | 9    |
| 4    | .1 DEVOLUCIONES POR TIEMPO DE ESPERA:                              | 9    |
| 4    | .2 DEVOLUCION DE LA AGENCIA DE CORREO:                             | . 11 |
| 4    | .3 Cuando los documentos están mal radicados y no se pueden enviar | . 15 |
| 5.   | ENVÍO INTERSEDES                                                   | . 16 |
| 6.   | ACUSE DE RECIBIDO                                                  | . 18 |

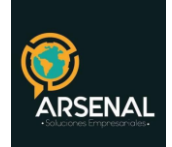

# MODULO DE ENVÍO DE CORRESPONDENCIA FÍSICA

Este es el proceso final correspondiente al envío de los documentos de salida que son entregados a las diferentes agencias de correo para su reparto.

Este perfil (el de Módulo de Envíos) lo tienen los funcionarios del Grupo de Correspondencia.

Se debe ingresar por la opción ENVIOS de la parte superior del módulo de Radicación.

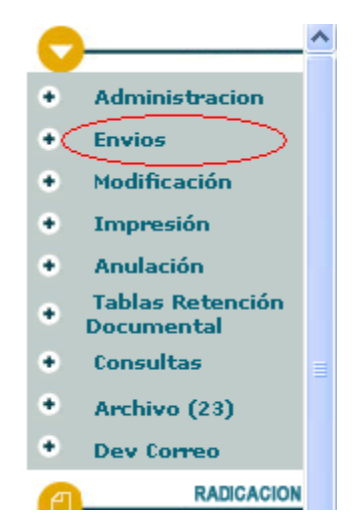

Ilustración 1: Modulo de envíos

Al ingresar a este módulo se puede realizar:

- Envío Normal
- Envío inter sedes
- Acuse de recibido
- Modificación Registro de Envío
- Envío Masiva
- Generación de planillas y guías
- · Devoluciones por tiempo de espera
- Otras devoluciones
- Anulaciones
- Reportes de envío, devoluciones y anulaciones

Carrera 83 5 57

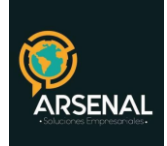

| P Envio de Correspondencia                 |                                             |                                                     |
|--------------------------------------------|---------------------------------------------|-----------------------------------------------------|
| Normal Intersedes Intersedes Diarios Acuse | de recibo <u>Modificacion Registro de R</u> | Envio Masiva <u>Generacion de Planillas y Guias</u> |
| C Devoluciones                             |                                             |                                                     |
| Por exceder tiempo de espera               |                                             | <u>Otras Devoluciones</u>                           |
| Anulaciones                                |                                             |                                                     |
| Anular Radicados                           |                                             |                                                     |
| Reportes                                   |                                             |                                                     |
| <u>Envio de Correo</u>                     | <u>Devoluciones</u>                         | Anulaciones                                         |

#### ilustración 2: Opciones de envío

# 1. ENVÍO NORMAL:

Aquí se registran todos los parámetros necesarios para realizar el envío, se selecciona la dependencia que lo realiza, los radicados que serán enviados, la agencia de correo y demás datos generales para cada documento.

En este módulo aparecerán los radicados que ya han sido marcados como impresos en las dependencias y por lo tanto están listos para realizar el envío.

| Carrera 83 5 57 | Bogotá D.C. Colombia.       | Celular: 3173473850 |
|-----------------|-----------------------------|---------------------|
|                 | cricaurte.arsenal@gmail.com |                     |

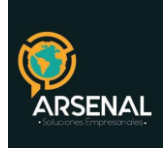

| LISTADO DE:                             | USUARIO                               | DEPENDENCIA                                                                                                    |
|-----------------------------------------|---------------------------------------|----------------------------------------------------------------------------------------------------|
| Radicados Para Envio                    | Maria Amparo Hernandez                | 900 -Dependencia De Prueba // Prueba // Pru |
| Buscar radicado(s) (Separados por coma) |                                       | Buscar                                                                                                    |
|                                         | Envio de Do                           | icumentos C                                                                                                    |
|                                         | <u>Copia Radicado</u><br><u>Padre</u> | Fecha <u>Descripcion</u> <u>Fecha</u> <u>Generado</u><br><u>Radicado</u> <u>Impresion</u> Por                                                                                                    |
| 2006900001181                           | 20069000001181                        | 2006-05-15 PRUEBA 2006-05-16 MHERNANDEZ V b                                                                                                    |
|                                         | Ilustración 3:                        | Envíos Normal                                                                                                    |

- Se debe seleccionar la dependencia que realiza el envío, para que el sistema despliegue los radicados que se han generado por cada una de ellas.
- Marcar el radicado que será enviado.
- Dar click en el botón ENVIO DE DOCUMENTOS
- Si el radicado contiene todos los datos completos la pantalla pasará a solicitar los datos correspondientes a:

|                  |                |                    | ENVIO DE DOCUMENTOS       |                |       |          |
|------------------|----------------|--------------------|---------------------------|----------------|-------|----------|
| Empresa De envio |                | Peso(Gr)           | U.Medida                  | Valor Total C/ | U     |          |
| << Selecci       | one >>         |                    |                           |                |       | Calcular |
| No. Guia         |                |                    |                           |                |       |          |
| Radicado         | Radicado Padre | Destinatario       | Direccion                 | Municipio      | Depto | País     |
| 20129980000221   | 0              | TERESA DE JESUS II | CLL 2 BIS # 8-52 B/       | SAN ALBERTO    | CESAR | COLOMBI4 |
|                  |                | GENERA             | R REGISTRO DE ENVIO DE DO | C              |       |          |

<u>Devolver a Listado</u>

ilustración 4: Datos de envío

| Carrera 83 5 57 | Bogotá D.C. Colombia.       | Celular: 3173473850 |
|-----------------|-----------------------------|---------------------|
|                 | cricaurte.arsenal@gmail.com |                     |

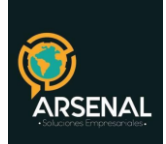

- Clase de envío.
- Peso en gramos del documento (esto determina la tarifa).
- Dar click sobre el botón CALCULAR. El sistema calculará los precios de acuerdo a la cantidad de gramos y el destino (Local o Nacional).
- No. Guía con la que se enviará el documento
- Datos destinatario, dirección, municipio y departamento. En caso de encontrar alguna inconsistencia se puede modificar en el campo correspondiente.
- Dar click sobre el botón GENERAR REGISTRO DE ENVIO DE DOCUMENTO, para marcar el documento como enviado.

El sistema presenta una pantalla donde muestra los datos que quedaron marcados en el envío y el registro ya queda incluido y se podrá generar la planilla o las guías. En caso que el radicado no contenga todos los datos presentará una pantalla igual a la de radicación para buscarlos y completar los datos que hacen falta.

|                      |                     | 1                 | <u>Devolver a Listado</u> |           |           |          |
|----------------------|---------------------|-------------------|---------------------------|-----------|-----------|----------|
|                      | ENVIO DE DOCUMENTOS |                   |                           |           |           |          |
| Registro de Envio Ge | nerado              |                   |                           |           |           |          |
| Radicado             | Radicado Padre      | Destinatario      | Direccion                 | Municipio | Depto     | País     |
| 20069000001181       |                     | ALCALDIA MUNICIP# | CRA. 11 No. 11-29         | СНІА      | Cundinama | Colombia |

<u>Devolver a Listado</u>

ilustración 5: Confirmación de envío

# 2. MODIFICACIÓN REGISTRO DE ENVÍO

Para modificar los datos de envío realizados por el usuario de correspondencia.

• Ingresar por el módulo "Envíos"

| Carrera 83 5 57 | Bogotá D.C. Colombia.       | Celular: 3173473850 |
|-----------------|-----------------------------|---------------------|
|                 | cricaurte.arsenal@gmail.com |                     |

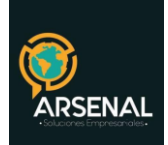

- Dar click en la opción "Modificación Registro de Envío"
- Seleccionar el número del radicado
- Dar click en el botón "Modificar Envío"

| ISTADO DE:                              | USUARIO                       |                             |            | DEPENDENCI               | A                          |                                 |                          |
|-----------------------------------------|-------------------------------|-----------------------------|------------|--------------------------|----------------------------|---------------------------------|--------------------------|
| Aodificacion Registro de envio          | Usuario Administr             | rador                       |            | 998-Depender             | ncia de Prueba             | -                               | -                        |
| Buscar radicado(s) (Separados por coma) |                               |                             | Buscar     |                          |                            |                                 |                          |
|                                         | $\subset$                     |                             |            |                          |                            |                                 |                          |
|                                         |                               |                             |            |                          |                            |                                 |                          |
|                                         |                               | odificar Envio              | 0          |                          |                            |                                 |                          |
| Radicado F                              | adre Fecha Envio Planilla Des | stinatario <u>Direccion</u> | Pais Depar | tamento <u>Municipio</u> | <u>Empresa de</u><br>Envio | <u>Usuario</u><br><u>actual</u> | <u>Valor</u><br>de envio |

• Realizar las modificaciones respectivas.

|                                  | Devolver a Listado                                 |   |                         |           |       |          |
|----------------------------------|----------------------------------------------------|---|-------------------------|-----------|-------|----------|
| MODIFICACION ENVIO DE DOCUMENTOS |                                                    |   |                         |           |       |          |
| Empresa De envio                 | Empresa De envio Peso(Gr) U.Medida Valor Total C/U |   |                         |           |       |          |
| 102 SERVIE                       | NTREGA                                             | 1 | SERVIENTREGA            |           | 1     | Calcular |
| Radicado                         | Destinatario                                       |   | Direccion               | Municipio | Depto | País     |
| 20099980000261                   | lina perez sierra                                  |   | cli 25                  | BOGOTA    | D.C.  | COLOMBIA |
| Observaciones o Desc Ane         | xos                                                |   |                         |           |       |          |
| Planilla de envio                |                                                    |   |                         |           |       |          |
|                                  |                                                    |   | MODIFICAR REGISTRO DE E | VVIO      |       |          |
|                                  |                                                    |   | Devolver a Listado      |           |       |          |

ilustración 7: Modificación de datos de envío

# 3. GENERACIÓN DE PLANILLAS Y GUÍAS:

Consiste en generar las planillas y/o guías respectivas al envío diario para ser entregado a la agencia de correo correspondiente.

1. Ingresar por el icono "Envíos".

| Carrera 83 5 57 | Bogotá D.C. Colombia.       | Celular: 3173473850 |
|-----------------|-----------------------------|---------------------|
|                 | cricaurte.arsenal@gmail.com |                     |

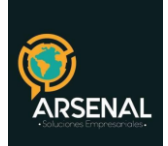

- 2. Dar click en la opción "Generación de Planillas y Guías"
- 3. Se deben seleccionar los parámetros necesarios para la generación de cada planilla de acuerdo al envío que se va a realizar:

| GENERACION PLANILLAS Y GUIAS DE CORREO |                     |  |  |
|----------------------------------------|---------------------|--|--|
| Fecha<br>(2012-06-17)                  | 2012-06-17          |  |  |
| Desde la Hora                          | 1 • 1 •             |  |  |
| Hasta                                  | 15 •: 17 •          |  |  |
| Tipo de Salida                         | CERTIFICADO         |  |  |
| No Guia                                | Seleccione          |  |  |
| Última planilla generada : Fec         | :                   |  |  |
|                                        | Generar Nuevo Envio |  |  |

ilustración 8: Generación de planillas y guías

- a) Fecha de envío. Por defecto se tomará la del sistema.
- b) Hora inicial
- c) Hora final
- d) Tipo de salida (CERTIFICADO Planillas, POSTEXPRESS- Guías, etc.)
- e) Número de guía
- f) Dar click sobre el botón GENERAR NUEVO ENVIO.

El sistema muestra la cantidad de documentos que quedaron procesados y serán los enviados.

|    | FECHA DE BUSQUEDA 2012-06-17                                                                                                    |                                                                       |         |              |        |      |             |  |  |  |  |  |
|----|----------------------------------------------------------------------------------------------------|-----------------------------------------------------------------------|---------|--------------|--------|------|-------------|--|--|--|--|--|
|    | LISTADO DOCUMENTOS ENVIADOS                                                                                                    |                                                                       |         |              |        |      |             |  |  |  |  |  |
|    | Para imprimir la planilla siga el siguiente vínculo <u>Abrir Archivo Pdf</u><br>Para obtener el archivo csv guarde del destino del siguiente vínculo <del>Generado</del> |                                                                       |         |              |        |      |             |  |  |  |  |  |
| No | Fecha                                                                                                    | Radicado                                                              | Destino | Destinatario | Asunto | Guia | Dependencia |  |  |  |  |  |
| 1  | 2012-06-17 15:14:22                                                                                                    | 20129980000221 SAN ALBERTO TERESA DE JESUS IBAÑEZ prueba3 876540999 9 |         |              |        |      |             |  |  |  |  |  |

ilustración 9: Guía generada

Haga click sobre el link ABRIR ARCHIVO, para imprimir la planilla.

| Carrera 83 5 57 | Bogotá D.C. Colombia.       | Celular: 3173473850 |
|-----------------|-----------------------------|---------------------|
|                 | cricaurte.arsenal@gmail.com |                     |

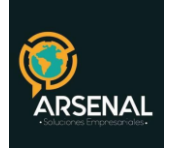

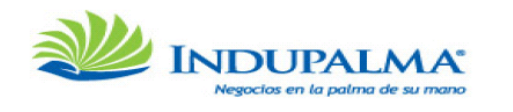

| PLAN<br>Tipo de<br>Depen<br>Usuari<br>Fecha<br>Numer | ILLA No : 2756<br>e envio : CERTIFICA<br>dencia : Dependen<br>o radicador : USUARIO<br>Generado : 2012061<br>o de Registros : 1 | ADO<br>cia de Prueba<br>ADMINISTRADOR<br>7 - 15:21:17 |             |                         |         |           |             |  |  |
|------------------------------------------------------|----------------------------------------------------------------------------------------------------|-------------------------------------------------------|-------------|-------------------------|---------|-----------|-------------|--|--|
| No                                                   | Fecha                                                                                                    | Radicado                                              | Destino     | Destinatario            | Asunto  | Guia      | Dependencia |  |  |
| 1                                                    | 2012-06-17 15:14:                                                                                                    | 20129980000221                                        | SAN ALBERTO | TERESA DE JESUS IBAÃ'EZ | prueba3 | 876540999 | 998         |  |  |
| Firma<br>Obser                                       | 1  2012-06-17 15:14:  20129980000221  SAN ALBERTO  TERESA DE JESUS  IBAÃ'EZ  prueba3  876540999  998    Firma responsable       |                                                       |             |                         |         |           |             |  |  |

ilustración 10: Planilla de envió

#### 4. DEVOLUCION DE RADICADOS

Este procedimiento se realiza por parte del Grupo de Correspondencia, para indicarle a la dependencia los radicados que son devueltos por los tres motivos principales que son: devoluciones por tiempo de espera, devoluciones de correo y devolución de radicados que se encuentran mal registrados y no se pueden enviar.

## 4.1DEVOLUCIONES POR TIEMPO DE ESPERA:

Una vez radicados los documentos por cada dependencia y <u>Marcar Documentos como Impre-</u> sos por el módulo de "*Impresión*", estos deben ser entregados dentro de las siguientes 24 horas al Área de Correspondencia para su envío; pasado este término, el sistema actualizará la carpeta de impresión del área, desmarcando la validación de impresión de los documentos, lo cual obligará a realizar nuevamente el procedimiento de envío de dichos documentos.

- Ingresar por el icono "Envíos".
- Dar click en la opción "Devolución por tiempo de espera"
- Se deben seleccionar los parámetros deseados y hacer click en vista preliminar. Por defecto el sistema busca las últimas 24 horas. El sistema le mostrará el listado de documentos que cumplen los criterios seleccionados.

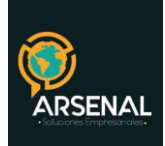

| DEVOLUCION DE DOCUMENTO POR TIEMPO |                   |                                    |                                   |                         |  |  |  |  |  |  |  |
|------------------------------------|-------------------|------------------------------------|-----------------------------------|-------------------------|--|--|--|--|--|--|--|
|                                    | Fecha             | 2012-06-16                         |                                   |                         |  |  |  |  |  |  |  |
|                                    | Desde la Hora     | Desde la Hora 15 💌 : 33 💌          |                                   |                         |  |  |  |  |  |  |  |
|                                    | Dependencia       | Dependencia TODAS LAS DEPENDENCIAS |                                   |                         |  |  |  |  |  |  |  |
|                                    |                   | VISTA PREL                         | IMINAR                            |                         |  |  |  |  |  |  |  |
| Registros Encontrados : 1          |                   |                                    |                                   |                         |  |  |  |  |  |  |  |
| RADICADOS ENVIADOS A COR           | RESPONDENCIA ANTE | S DE 2012-06-16 15:33              |                                   |                         |  |  |  |  |  |  |  |
| Aumero Radicacion                  | Dependencia       | Fecha Devolucion                   | <u>Usuario Realiza Devolucion</u> | Tiempo de Espera (Dias) |  |  |  |  |  |  |  |
| 20119980000051                     | 998               | 2012-06-17 15:33:41                | USUARIO ADMINISTRADOR             | -40888                  |  |  |  |  |  |  |  |
|                                    |                   |                                    |                                   |                         |  |  |  |  |  |  |  |
|                                    |                   |                                    |                                   |                         |  |  |  |  |  |  |  |
|                                    |                   | Pagina                             | 1/1                               |                         |  |  |  |  |  |  |  |
|                                    |                   |                                    |                                   |                         |  |  |  |  |  |  |  |

ilustración 11: Devolución por tiempo de espera

• Haga click en confirmar devolución.

Cuando un documento es devuelto por correspondencia, en la carpeta de impresión se desmarca la validación de documento marcado como impreso (tercer campo de chequeo) y en su lugar asigna un icono en forma de reloj, indicando que ese documento ha sido devuelto.

| LISTADO DE:                             | USUARIO                               | DEP                                             | DEPENDENCIA         |                     |  |  |
|-----------------------------------------|---------------------------------------|-------------------------------------------------|---------------------|---------------------|--|--|
| Documentos Para Impresion               | Usuario Administrador                 | Usuario Administrador 998-Dependencia de Prueba |                     |                     |  |  |
| Buscar radicado(s) (Separados por coma) |                                       | Buscar                                          |                     |                     |  |  |
| listar Por <u>Impresos Por Imprimir</u> |                                       | Marcar Docum                                    | entos como Impresos |                     |  |  |
| → ANEXADO 🖧 IMPRESO 🖅 ENVIADO           |                                       | Generar                                         | listado de Entrega  |                     |  |  |
|                                         |                                       |                                                 |                     |                     |  |  |
| Andicado<br>Salida Copia Padri          | ado <u>Fecha</u><br>e <u>Radicado</u> | Descripcion                                     | Fecha Impresion     | <u>Generado Por</u> |  |  |
| ✓ ✓ ★ 20099980000271 20099980000        | 2009-07-09 pruebas                    |                                                 | 2009-07-09          | ADMON               |  |  |

ilustración 12: Marcar como impreso después de devolución por tiempo de espera

Para volver a enviar este documento simplemente se debe marcar nuevamente como impreso y entregar el documento físico a correspondencia.

| Carrera 83 5 57 | Bogotá D.C. Colombia.       | Celular: 3173473850 |
|-----------------|-----------------------------|---------------------|
|                 | cricaurte.arsenal@gmail.com |                     |

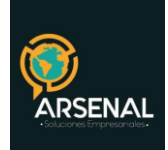

En el flujo histórico del documento queda registrada la devolución del radicado y el tiempo de espera.

| INFORMACIÓN HISTÓRICO DOCUMENTOS EXPEDIENTES<br>HISTORICO |                        |                       |                       |                                                 |                                                          |                      |                                                       |                                     |  |  |  |  |
|-----------------------------------------------------------|------------------------|-----------------------|-----------------------|-------------------------------------------------|----------------------------------------------------------|----------------------|-------------------------------------------------------|-------------------------------------|--|--|--|--|
| USUARIO ACTUAL                                            |                        | Usuario Administrador |                       | DEP                                             | NDENCIA ACTUAL                                           | Dependencia de Prue  | eba                                                   |                                     |  |  |  |  |
| USUARIO RADICADOR Usuario Administrador                   |                        |                       |                       | DEPENDENCIA DE RADICACIÓN Dependencia de Prueba |                                                          |                      |                                                       |                                     |  |  |  |  |
| FLUJO HISTORICO DEL DOCUMENTO                             |                        |                       |                       |                                                 |                                                          |                      |                                                       |                                     |  |  |  |  |
| DEPENDENCIA                                               | FECHA                  | TRANSACCION           | US. ORIGEN            |                                                 | COMENTARIO                                               |                      |                                                       |                                     |  |  |  |  |
| Dependencia de Prueba                                     | 13-07-2009<br>07:18 AM |                       | Usuario Administrador |                                                 | Devolucion de rad No 20099<br>days 19:47:10.461985 Dias) | 980000271 por sobrej | 0000271 por sobrepasar tiempo de espera para envio (3 |                                     |  |  |  |  |
| Dependencia de Prueba                                     | 09-07-2009<br>11:29 AM | Radicacion            | Usuario Administrador |                                                 |                                                          |                      |                                                       |                                     |  |  |  |  |
| DATOS DE ENVIO                                            |                        |                       |                       |                                                 |                                                          |                      |                                                       |                                     |  |  |  |  |
| RADICADO D                                                | EPENDENCIA             | FECHA De              | estinatario DIRI      | CCION                                           | DEPARTAMENTO                                             | MUNICIPIO            | TIPO<br>DE<br>ENVIO                                   | OBSERVACIONE<br>O DESC DE<br>ANEXOS |  |  |  |  |

ilustración 13: Histórico de devolución por tiempo de espera

## 4.2 DEVOLUCION DE LA AGENCIA DE CORREO:

Este módulo permite controlar los documentos radicados de salida que han sido enviados a su destinatario por parte del grupo de correspondencia, pero que a vuelta de correo son devueltos por la misma agencia de correo por encontrar diferentes causales de devolución ya establecidas como:

- 1 CASA DESOCUPADA
- 2 CAMBIO DE DOMICILIO
- 3 CERRADO
- 4 DESCONOCIDO

#### Estos motivos los puede modificar en la Administración, opción Tablas sencillas.

| Carrera 83 5 57 | Bogotá D.C. Colombia.       | Celular: 3173473850 |
|-----------------|-----------------------------|---------------------|
|                 | cricaurte.arsenal@gmail.com |                     |

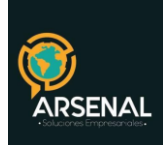

- Ingresar por el icono "Envíos".
- Dar click en la opción "Otras devoluciones"
- Se deben seleccionar la dependencia y el (los) radicados que desea devolver y hacer click en el botón devolver documentos:

| ADO DE:              |                  |                   | USUARIO                | )        |                              |                                             |          | DEPE                         | NDENCIA        |                     |                          |                      | ł |
|----------------------|------------------|-------------------|------------------------|----------|------------------------------|---------------------------------------------|----------|------------------------------|----------------|---------------------|--------------------------|----------------------|---|
|                      |                  |                   | USUARIC                | ADMINI   | STRADOR                      |                                             | [        | 998 -Dependencia de Prueba 💌 |                |                     |                          | -                    |   |
| car radicado(s) (Sep | arados por coma) |                   |                        |          |                              | В                                           | uscar    |                              |                |                     |                          |                      |   |
|                      |                  |                   |                        | Devolu   | icion de Docun               | nentos                                      |          |                              |                |                     |                          |                      |   |
| ) / e e              | <u>Radicado</u>  | Radicado<br>Padre | AFecha<br>Envio        | Planilla | Destinatario                 | Direccion                                   | Departar | nento                        | Municipio      | Empresa de<br>Envio | <u>Usuario</u><br>actual | Valor<br>de<br>envio |   |
|                      | 20129980000171   | 0                 | 01-06-2012<br>10:45 AM | 2750     | ISABEL<br>RODRIGUEZ          | Dependencia<br>de Prueba<br>Skina           | D.C.     |                              | BOGOTA         | ENVIA               | ADMON                    | 1                    | ₽ |
|                      | 20129980000221   | 0                 | 01-06-2012<br>10:56 AM | 2756     | TERESA DE<br>JESUS<br>IBAÑEZ | CLL 2 BIS #<br>8-52<br>BARRIO<br>BETANCOURT | CESAR    |                              | SAN<br>ALBERTO | ENVIA               | IRODRIGUEZ               | 10000                |   |
|                      | 20129980000231   | 0                 | 01-06-2012<br>11:14 AM | 2750     | ISABEL<br>RODRIGUEZ          | Dependencia<br>de Prueba<br>Skina           | D.C.     |                              | BOGOTA         | ENVIA               | IRODRIGUEZ               | 1                    |   |
|                      | 20129980000231   | 0                 | 01-06-2012<br>12:39 PM | 2750     | ISABEL<br>RODRIGUEZ          | Dependencia<br>de Prueba<br>Skina           | D.C.     |                              | BOGOTA         | ENVIA               | IRODRIGUEZ               | 1                    |   |
|                      |                  |                   | ilustr                 | ación    | 14: Devolu                   | ución de d                                  | ocumen   | itos                         |                |                     |                          |                      |   |

- Seleccione el motivo de devolución
- Digite sus comentarios
- Haga click en el botón confirmar devolución

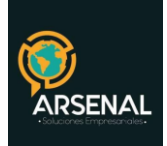

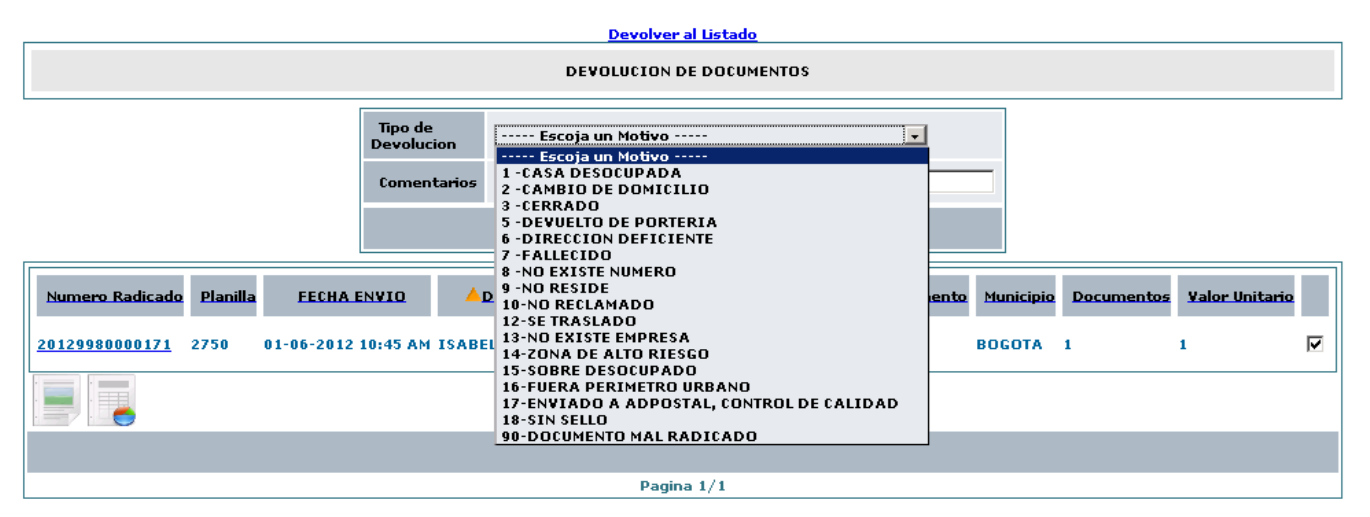

ilustración 15: Confirmar devolución

El sistema le mostrará confirmación de la devolución del radicado. Adicionalmente se guardará el histórico de la devolución.

|                                                                                       | Devolver al Listado                                                                            |                     |                  |                             |      |        |   |   |  |  |  |  |
|---------------------------------------------------------------------------------------|------------------------------------------------------------------------------------------------|---------------------|------------------|-----------------------------|------|--------|---|---|--|--|--|--|
| DEVOLUCION DE DOCUMENTOS                                                              |                                                                                                |                     |                  |                             |      |        |   |   |  |  |  |  |
| Se ha realizado la devolucion de los siguientes registros enviados<br>20129980000171, |                                                                                                |                     |                  |                             |      |        |   |   |  |  |  |  |
| Anumero Radicado                                                                      | cado Planilla FECHA ENVIO Destinatario Direccion Departamento Municipio Documentos Valor Unita |                     |                  |                             |      |        |   |   |  |  |  |  |
| 20129980000171                                                                        | 2750                                                                                           | 01-06-2012 10:45 AM | ISABEL RODRIGUEZ | Dependencia de Prueba Skina | D.C. | BOGOTA | 1 | 1 |  |  |  |  |
|                                                                                       |                                                                                                |                     |                  |                             |      |        |   |   |  |  |  |  |
|                                                                                       |                                                                                                |                     |                  |                             |      |        |   |   |  |  |  |  |
|                                                                                       |                                                                                                |                     |                  | Pagina 1/1                  |      |        |   |   |  |  |  |  |

ilustración 16: Confirmación del sistema

Estos radicados llegan a una carpeta pública por dependencia llamada DEV\_CORREO, la cual será creada mediante permisos otorgados al usuario encargado de realizar este procedimiento.

| Carrera 83 5 57 | Bogotá D.C. Colombia.       | Celular: 3173473850 |
|-----------------|-----------------------------|---------------------|
|                 | cricaurte.arsenal@gmail.com |                     |

13/19

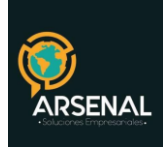

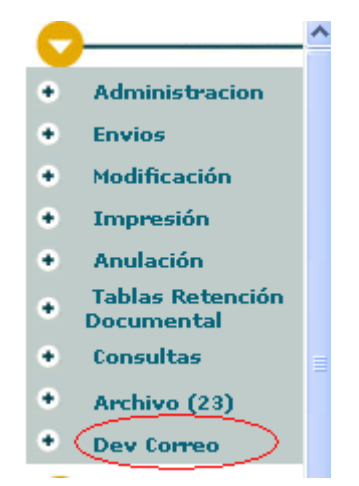

ilustración 17: Verificar documentos devueltos

Esta carpeta se debe consultar para verificar si existen documentos devueltos y solicitar los documentos físicos en correspondencia.

Para realizar la verificación de los datos se debe realizar el siguiente procedimiento:

- Ingresar a la carpeta DEV\_CORREO
- Consultar No. de radicado y verificar datos de envío.

Si los datos del envío del radicado se encuentran con inconsistencias, (por ejemplo, la dirección estaba mal, el departamento, etc) y se decide hacer la corrección para volver a enviarlo, se debe:

- Ingresar a la información general del radicado o al radicado padre (en caso que sea respuesta de una entrada o factura)
- Hacer click en el número de radicación en la parte superior (en caso de tener permiso) o solicitar la modificación a correspondencia.
- Realizar las modificaciones respectivas
- Ingresar a la pestaña documentos y hacer click en regenerar
- Marcar nuevamente el documento como impreso
- El documento físico debe ser entregado a correspondencia.

Como se va a realizar un reenvío del documento, el radicado será el mismo número.

Si **NO** desea enviar el documento, se debe ingresar a la carpeta "DEV\_CORREO" después de hacer las correcciones, realice lo siguiente:

- Seleccionar el radicado al final del registro
- Dar click en el botón "Cerrar Envío"

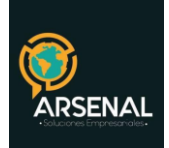

- Diligenciar el comentario, justificando si se reenvía nuevamente el radicado o si definitivamente no será enviado.
- Dar click en el botón "Realizar"
- El sistema envía la confirmación de cerrado el envío.
- El radicado desaparece de la carpeta DEV\_CORREO.

| LISTADO DE:                  |                  |                     | USU/            | RIO                   |                     |           |              | D         | DEPENDENCIA           |                       |                |  |
|------------------------------|------------------|---------------------|-----------------|-----------------------|---------------------|-----------|--------------|-----------|-----------------------|-----------------------|----------------|--|
| Documentos Para              | Impresion        |                     | Usua            | Usuario Administrador |                     |           |              | D         | Dependencia de Prueba |                       |                |  |
| Buscar radicado (s           | ) (Separados por | coma)               |                 |                       |                     |           |              |           |                       |                       |                |  |
| Certar Envio                 |                  |                     |                 |                       |                     |           |              |           |                       |                       |                |  |
| Radicado                     | Radicado Padre   | <u>Fecha Envio</u>  | <u>Motivo</u>   | <u>Planilla</u>       | <u>Destinatario</u> | Direccion | Departamento | Municipio | Empresa de Envio      | <u>Usuario actual</u> | Valor de envie |  |
| 20099980000281               |                  | 10-07-2009 10:17 AM | CASA DESOCUPADA |                       | Pedro Olmos Aguilar | CII 20    | D.C.         | BOGOTA    | SERVIENTREGA          | PRUEBAM               | 1              |  |
|                              |                  |                     |                 |                       |                     |           |              |           |                       |                       |                |  |
|                              |                  |                     |                 |                       | Pagina 1/1          |           |              |           |                       |                       |                |  |
| ilustración 18: Cerrar envío |                  |                     |                 |                       |                     |           |              |           |                       | d                     |                |  |

| USUARIO<br>SUARIO ADMINISTRADOR | DEPENDENCIA<br>DEPENDENCIA DE PRUEBA | ARCHIVAR E               | NVIO                | REALIZAR |
|---------------------------------|--------------------------------------|--------------------------|---------------------|----------|
|                                 | No se realiza entrega debido que t   | ienen otra dirección     |                     |          |
| Anumero Radicado                | FECHA ENVIO                          | OBSERVACIONES            | NOMBRE              |          |
| 20099980000281                  | 13-07-2009 07:28 AM                  | Se muda <del>r</del> on- | Pedro Olmos Aguilar | Ľ        |
|                                 |                                      |                          |                     |          |
|                                 |                                      | Pagina 1/1               |                     |          |

Devolver a Listado ilustración 19: Cerrar envío

#### 4.3 Cuando los documentos están mal radicados y no se pueden enviar

En esta misma carpeta DEV\_CORREO, quedan los radicados que se encuentran con inconsistencias y que no se han podido enviar. (Por ejemplo, entregan un documento sin crear las copias, los datos de envío no se encuentran completos como la dirección, Depto., Municipio, etc.)

Para este tipo de devolución se debe verificar porqué se encuentra mal radicado, verificar el histórico del porqué de la devolución y realizar bien el proceso de radicación, para entregarlo nuevamente a Correspondencia.

| Carrera 83 5 57 | Bogotá D.C. Colombia.       | Celular: 3173473850 |
|-----------------|-----------------------------|---------------------|
|                 | cricaurte.arsenal@gmail.com |                     |

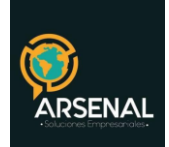

# 5. ENVÍO INTERSEDES

En este módulo aparecerán los radicados que han sido REASIGNADOS entre usuarios de diferentes sedes y por lo tanto están listos para realizar el envío. Hay dos opciones de envío inter sedes:

- Inter sedes: Lista todos los documentos reasignados en el último año
- Inter sedes diarios: Lista los documentos reasignados el último día

Para ambas opciones funciona de la misma manera, se registran todos los parámetros necesarios para realizar el envío, se selecciona la dependencia que lo realiza, los radicados que serán enviados, la agencia de correo y demás datos generales para cada documento.

| LISTADO DE:                      |                                            | US                                         | UARIO                                                    | DEPENDENCIA                     |                  |  |
|----------------------------------|--------------------------------------------|--------------------------------------------|----------------------------------------------------------|---------------------------------|------------------|--|
| Radicados Para Envi              | o Intersedes anuales                       | US                                         | UARIO ADMINISTRADOR                                      | Dependencia de Prueba           |                  |  |
| Buscar radicado(s) (             | (Separados por coma)                       |                                            | Buscar                                                   |                                 |                  |  |
|                                  |                                            |                                            |                                                          |                                 |                  |  |
|                                  |                                            |                                            | Envio de Documentos                                      |                                 |                  |  |
| Radicado Salida                  | <b>V</b> Fecha Radicado                    | Fecha Reasignado                           | Asunto                                                   | <u>Usuario Destino</u>          | <u>Destino</u>   |  |
|                                  |                                            |                                            |                                                          |                                 |                  |  |
| 20121050068654                   | 2012-06-12 08:55:05                        | 2012-06-12 08:58:04                        | Factura de prueba Orfeo                                  | LUIS HERNEY HERNANDEZ RODRIGUEZ | Bogota           |  |
| 20121050068654<br>20121050000123 | 2012-06-12 08:55:05<br>2012-06-07 16:44:04 | 2012-06-12 08:58:04<br>2012-06-07 17:00:54 | Factura de prueba Orfeo<br>Prueba de Orfeo documento PDF | LUIS HERNEY HERNANDEZ RODRIGUEZ | Bogota<br>Bogota |  |

- Marcar el radicado que será enviado.
- Dar click en el botón ENVIO DE DOCUMENTOS
- Si el radicado contiene todos los datos completos la pantalla pasará a solicitar los datos correspondientes a:

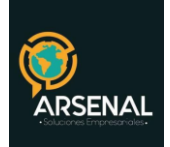

| ENVIO DE DOCUMENTOS              |                |           |          |                     |                 |   |       |          |
|----------------------------------|----------------|-----------|----------|---------------------|-----------------|---|-------|----------|
| Empresa De envio                 |                |           | Peso(Gr) | U.Medida            | Valor Total C/U |   |       |          |
| << Selecció                      | one >> 🔤       | 1         |          |                     |                 |   |       | Calcular |
| No. Guia                         |                |           |          |                     |                 |   |       |          |
| Radicado                         | Radicado Padre | Destinata | rio      | Direccion           | Municipio       |   | Depto | País     |
| 20129980000221                   | 0              | TERESA DE | JESUS I  | CLL 2 BIS # 8-52 B/ | SAN ALBERT      | 0 | CESAR | COLOMBI4 |
| GENERAR REGISTRO DE ENVIO DE DOC |                |           |          |                     |                 |   |       |          |
|                                  |                |           |          | Devolver a Listado  |                 |   |       |          |

ilustración 21: Datos de envío

- Clase de envío.
- Peso en gramos del documento (esto determina la tarifa).
- Dar click sobre el botón CALCULAR. El sistema calculará los precios de acuerdo a la cantidad de gramos y el destino (Local o Nacional).
- No. Guia con la que se enviará el documento
- Datos destinatario, dirección, municipio y departamento. En caso de encontrar alguna inconsistencia se puede modificar en el campo correspondiente.
- Dar click sobre el botón GENERAR REGISTRO DE ENVIO DE DOCUMENTO, para marcar el documento como enviado.

El sistema presenta una pantalla donde muestra los datos que quedaron marcados en el envío y el registro ya queda incluido y se podrá generar la planilla o las guías. En caso que el radicado no contenga todos los datos presentará una pantalla igual a la de radicación para buscarlos y completar los datos que hacen falta.

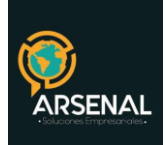

| Devolver a Listado         |                |                   |                   |           |           |          |  |
|----------------------------|----------------|-------------------|-------------------|-----------|-----------|----------|--|
| ENVIO DE DOCUMENTOS        |                |                   |                   |           |           |          |  |
| Registro de Envio Generado |                |                   |                   |           |           |          |  |
| Radicado                   | Radicado Padre | Destinatario      | Direccion         | Municipio | Depto     | País     |  |
| 20069000001181             |                | ALCALDIA MUNICIP/ | CRA. 11 No. 11-29 | СНІА      | Cundinama | Colombia |  |
| Devolver a Listado         |                |                   |                   |           |           |          |  |

ilustración 22: Confirmación de envío

### 6. ACUSE DE RECIBIDO

Para los documentos a los cuales se las ha realizado un envío inter sedes, el sistema permite marcarlos con acuse de recibido, una vez llega a la sede destino.

| LISTADO DE: USUARIO               |                                                                           |                      |               |                         | DEPENDENCIA               |                |             |  |
|-----------------------------------|---------------------------------------------------------------------------|----------------------|---------------|-------------------------|---------------------------|----------------|-------------|--|
| Radicados Para Acuse de recibi    | icados Para Acuse de recibido USUARIO ADMINISTRADOR Dependencia de Prueba |                      |               |                         |                           |                |             |  |
| Buscar radicado(s) (Separados     | ; por coma)                                                               |                      | Buscar        |                         |                           |                |             |  |
|                                   |                                                                           |                      |               |                         |                           |                |             |  |
|                                   |                                                                           | Acuse de recibo de D | ocumentos     |                         |                           |                |             |  |
| Radicado Salida Radicado<br>Padre |                                                                           | Descripcion          |               | ▼ <u>Fecha</u><br>Envio | <u>Destinatario</u>       | Destino        | <u>Guia</u> |  |
| <u>20129980000221</u> 0           | prueba3                                                                   |                      |               | 2012-06-17<br>15:14:22  | TERESA DE JESUS<br>IBAÑEZ | SAN<br>ALBERTO | 876540999   |  |
| 20121050000123 0                  | Prueba de Orfeo documento PDF                                             |                      |               | 2012-06-12              | LUIS HERNEY<br>HERNANDEZ  | BOGOTA         | 061         |  |
|                                   |                                                                           | Ilustración 23: Acus | e de recibida | )                       |                           |                |             |  |

Seleccione el (los) radicados que desea marcar y haga click en el botón Acuse de recibido. El sistema mostrará una confirmación.

| Carrera 83 5 57 | Bogotá D.C. Colombia.       | Celular: 3173473850 |
|-----------------|-----------------------------|---------------------|
|                 | cricaurte.arsenal@gmail.com |                     |

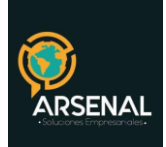

| ACUSE DE RECIBIDO DE DOCUMENTOS |                                                |                |           |                    |          |        |           |       |                               |
|---------------------------------|------------------------------------------------|----------------|-----------|--------------------|----------|--------|-----------|-------|-------------------------------|
| Estado                          | Radicado                                       | Radicado Padre | Remitente | Dirección          | País     | Depto  | Municipio |       | Asunto                        |
| Ok                              | 20121050000123                                 | 20121050000123 | edd       | GESTION DOCUMENTAL | COLOMBIA | Bogota | D.C.      | 92676 | Prueba de Orfeo documento PDF |
|                                 | Unstruggión 24. Confirmagión gauga da vagihida |                |           |                    |          |        |           |       |                               |

Ilustración 24: Confirmación acuse de recibido

| Carrera 83 5 57 | Bogotá D.C. Colombia.       | Celular: 3173473850 |
|-----------------|-----------------------------|---------------------|
|                 | cricaurte.arsenal@gmail.com |                     |